Acceso Zona Privada de la RFEDA (ver imagen siguiente)

| Real Federación<br>Española de<br>Automovilismo                                                                                                    |                           |
|----------------------------------------------------------------------------------------------------|---------------------------|
| Zona Privada / Private Zone<br>Usuario / User:<br>Si ya estás en posesión de licencia, debes incluir tu Nif, (ocho números-tetra en mayúscula-sin e                       | espacion)                 |
| Contraseña / Resevord I<br>Si ya estás en posesión de licencia, debes induir tu NIF o tu contraseña. (ocho números-letra en                                               | n majúscula-sin espacios) |
| No recuerds mi contravella / I con't remember my password                                                                                                    | Entrar / Log in           |
| RFEcA & 2019<br>Real Reservación Española de Automovilismo<br>(7 Escutor Meresgo, 68 Bis<br>28023 - Meand<br>91 729 94 30<br>licencias@rfecta.es<br>https://www.rfecta.es |                           |

En este apartado se deberá incluir los datos de acceso del solicitante:

USUARIO: DNI del solicitante (con letra sin espacios ni guiones).

En el caso de no recordar la contraseña o no estar incluido en la base de datos deberá remitir mail a <u>laura.martin@rfeda.es</u> indicando los siguientes datos:

- NOMBRE Y APELLIDOS
- FECHA DE NACIMIENTO
- Nº DNI
- Nº DE MÓVIL
- MAIL DE CONTACTO

Le generaremos una contraseña de acceso que le remitiremos por mail para poder continuar con el proceso.

Cuando acceda dentro de la aplicación, en primer lugar, deberá acceder al apartado de **Datos Personales (ver imagen siguiente)** donde deberá cumplimentar los datos que ahí le requieran. También podrá modificar su contraseña.

| Eral Foernoión<br>Española de<br>Aatomovilismo                                                                                                    |                                                                     |
|----------------------------------------------------------------------------------------------------|---------------------------------------------------------------------|
| Bienvenido a tu zona privada como federado de la Real Federación Española de Automovilismo.                                                                                                    |                                                                     |
| Desde aquí podrás:                                                                                                    | Presentación / Presentación                                         |
| Mantener actualizados tus datos de acceso y de consecto. Es especialmente importante que mantengas actualizado en todo momento tu correo electrónico, ya que todas las institúcciones de loitsmas se hasen a través de este canal.                                                                                                    | Mis Datos Personales<br>Subir ficheros                              |
| Consultar el històrico de tus licencias inscripciones pasaportes y otras prestaciones                                                                                                    | Nueva Licencia 2019 / New Science 2019                              |
| Trantar tus licendas internacionales, inscripciones, otras prestaciones, pasaportes y realizar el pago. Este pago ha de realizarse con tarjeta de arédico o de débito e<br>través de la pasarela bancaria segura de pago. Esta pasarela permenea a la encidad bancaria con la que la MERA trabaja normalmente, por lo que los destos que se aporten serán | Mis Licencias     Sular ficheros 2019     Comprobante Licencia 2019 |
| únicamente tratados por el benco y NUNCA por la RFEGA. Una vez el banco haya autorizado el pago mediante la tarjeta, y hayas vuelto a la vieb de la RFEGA, el proceso del pago de<br>la licencia internacional se habrá completado. En ese momento podrás venificar que efectivamente te has sacado la licencia yendo al apartado "Mils Licencias".       | <ul> <li>Mis Inscripciones</li> </ul>                               |
| Es condición indispensable para poder inscribirse, tener tramitada la correspondiente licencia válida para el año en curso.                                                                                                    | R Nueva Prestación 2019                                             |
| Si tienes algún problema o sugerencia puedes contactar con nosotros en la dirección de correo electrónico licencias@rfeda.es                                                                                                    | 9 Mis Prestaciones                                                  |
| ¡Gracias por tu colaboración!                                                                                                    | Subir ficheros                                                      |
|                                                                                                    | Petición Pasaporte Técnico RFEdA<br>Exclusivo Compeonatos de España |
|                                                                                                    | Mis Pasaportes     Subir feberos                                    |
|                                                                                                    | · Mis Convocatorias                                                 |
|                                                                                                    | Desconexión                                                         |

Cuando finalice la incorporación de sus datos personales, deberá acceder al apartado **Nueva Prestación 2022 (ver imagen siguiente)** para la solicitud de la acreditación.

| Esta Totescian<br>Estato de<br>Automotifican                                                                                                    |                                                                                                    |
|----------------------------------------------------------------------------------------------------|----------------------------------------------------------------------------------------------------|
| Herenardo a tu zona privada como federado de la Real Federación Española de Automovilismo. Hode exajú dorá si:  Monarez automática tas des de autos y de partenta. Es españolamente supersera que monargas actualizas en tala monares y como estado de autor de autor y de que talas en talacenas Monarez automática tas des de autos y de partenta. Es españolamente supersera que monargas actualizas en tala monares y como estado de autor de autor y de que talas en talacenas Monarez autor de haltero es la derona, monganez, pasagonter y oras prestorentes.  Monarez autor barcena segue e agas. Das paseres prenenas à entrate barante parte de las de 1674 talago estado esta de estado es esta esta esta esta esta esta esta e | Presentation / Presentation     Montexpresentation     Montexpresentation |

En este apartado seleccionaríamos el tipo de prestación en el primer desplegable que en este caso sería **Prensa**:

| Real Federación<br>Española de<br>Automovilismo                                                                                                    |                                                                                                    |                                                                                                    |
|----------------------------------------------------------------------------------------------------|----------------------------------------------------------------------------------------------------|----------------------------------------------------------------------------------------------------|
| Jeva Prestación                                                                                                    | Excose prestación                                                                                                    | W Department of the American                                                                                                    |
| echa :                                                                                                    | Habilitación Internacional                                                                                                    |                                                                                                    |
| 11/01/2019 10:30:45                                                                                                    | Habilitación Nacional                                                                                                    | Mis Datos Personales<br>Subir fotwos                                                                                                    |
| Prestacion :                                                                                                    | Permisos                                                                                                    | Nueva Licencia 2015 / New Joseph<br>New Joseph Joseph Jose |
| Onridou                                                                                                    | Prensa                                                                                                    | Mis Licencias     Auto Educes 2010                                                                                                    |
|                                                                                                    | Seguros                                                                                                    | Comprobante Licencia 2019                                                                                                    |
|                                                                                                    | Trámites                                                                                                    | <ul> <li>Mis inscripciones</li> </ul>                                                                                                    |
| iparte :                                                                                                    | Visados                                                                                                    | @ Neeva Prestación 2019                                                                                                    |
|                                                                                                    |                                                                                                    | 0.00 € 🍯 Min Prestaciones                                                                                                    |
| tservaciones :                                                                                                    |                                                                                                    | Petitión Pasaporte Técnico RP<br>Escloseo Campaoneto de España                                                                                                    |
| iatos obligatorios                                                                                                    |                                                                                                    | A Min Pasaportes<br>Subir Edwards                                                                                                    |
| dos los datos recogidos en el presente formulario formará<br>participantes, y posteriormente remitirie comunicaciones                                                                      | én parte de los tratamientos de la Real Pederación Española de Automol-Hamo con la única finalidad d<br>I comerciales de nue-los eventos y pruebas deportivas. Dicho tratamiento viene legitimado por la rela:                                                                | e gestionar los trámites sol otados realizar el control de<br>Ión pre-contractual para la gestión de los trámites. Por 🛛 🖝 Mis Convocatorias                                                                                                    |
| a parte, sus datos podrán ser cecilidos a aquelas institucio<br>s datos serán conserva sos el tiernos necesario para la ges<br>r último, podrá elercitar cualquier de los derechos otorgas | ones u organismos que tengan relación con la presente prueba deportiva<br>solón deportíva y comunicativa de la federación o hesta que cata situar de las datos manifesta su vo<br>de por la normalia de portación de estas como a derecho e acoesa. Umbación pel resemiento a | untad de que cese el tratamiento de sus destas.                                                                                                    |

En el siguiente desplegable de opción se deberá seleccionar una de las opciones en base a su necesidad:

- ACREDITACIÓN PRENSA + Seguro Básico.
  - El coste de este seguro es de 50 €.
- ACREDITACIÓN PRENSA + Seguro Básico + CHALECO.
  - El coste de este seguro es de 80 € (30€ de fianza del chaleco devueltos a la entrega del chaleco a final de temporada).
- ACREDITACIÓN PRENSA + Seguro Completo.
  - El coste de este seguro es de 100 €.
- ACREDITACIÓN PRENSA + Seguro Completo + CHALECO.
  - El coste de este seguro es de 130€ (30€ de fianza del chaleco devueltos a la entrega del mismo a final de temporada).
- ACREDITACIÓN PRENSA con seguro propio.
  - Esta opción no lleva coste. Al finalizar el proceso de solicitud se deberá aportar copia de la póliza en vigor del seguro propio.
- ACREDITACIÓN PRENSA con seguro propio + CHALECO.
  - El coste del chaleco es de 30€ de fianza que serán devueltos a la entrega del chaleco a final de temporada.
  - Al finalizar el proceso de solicitud se deberá aportar copia de la póliza en vigor del seguro propio.

| Real Federación<br>Española de<br>Automovilismo                                                        |                                                                                                    |                                                                                           |
|----------------------------------------------------------------------------------------------------|----------------------------------------------------------------------------------------------------|-------------------------------------------------------------------------------------------|
| hann Danstaul (a                                                                                       |                                                                                                    |                                                                                           |
| Jeva Prestacion                                                                                        |                                                                                                    |                                                                                           |
| 11/01/2019 12:00:27                                                                                    |                                                                                                    |                                                                                           |
| Prostasion :                                                                                           |                                                                                                    |                                                                                           |
| Prestation :                                                                                           | Escope categoria                                                                                                    | 0                                                                                         |
| Onción                                                                                                 | Acreditación Prensa Gráfica + Seguro Básico RFEdA                                                                                                    | 0                                                                                         |
| • Opcion:                                                                                              | Acreditación Prensa Gráfica + Seguro Completo RFEdA                                                                                                    | ۵                                                                                         |
| mporte :                                                                                               | Acreditación Prensa Gráfica con Seguro Propio                                                                                                    | 0                                                                                         |
|                                                                                                    | Acreditación Redactor (NO se requiere Seguro)                                                                                                    |                                                                                           |
|                                                                                                    | Acreutación Redación (NO se requiere seguno)                                                                                                    | 0.00€                                                                                     |
| Observaciones :                                                                                        |                                                                                                    |                                                                                           |
|                                                                                                    |                                                                                                    |                                                                                           |
| datos obligatorios                                                                                     |                                                                                                    | li)                                                                                       |
| odos los datos recogidos en el presente formular                                                       | io formarán parte de los tratamientos de la Real Federación Española de Automovilismo con la única finalidad de gestionar                                                                                                    | r los trámites solicitados realizar el control de                                         |
| is participantes, y posteriormente remitirle comu<br>tra parte, sus datos podrán ser cedidos a aquella | nicaciones comerciales de nuevos eventos y pruebas deportivas. Dicho tratamiento viene legitimado por la relación pre-cor<br>s instituciones u organismos que tengan relación con la presente prueba decortiva.                                          | ntractual para la gestión de los trámites. Por                                            |
| los datos serán conservados el tiempo necesario<br>Por último, podrá ejercitar cualquier de los derech | para la gestión deportiva y comunicativa de la Federación o hasta que cada titular de los datos manifíesta su voluntad de q<br>os otorgados por la normativa de protección de datos, como el devecho de acceso, limitación del tratamiento, supresión, p | ue cese el tratamiento de sus datos.<br>portabilidad, etc. mediante escrito dirigido a C/ |

Después de haber finalizado este apartado habrá que Continuar.

En este último apartado se deberá escoger de los siguientes desplegables:

- TIPO:
  - REDACTOR (sin chaleco)
  - FOTÓGRAFO / CÁMARA TV (sin chaleco)
  - o FOTÓGRAFO / CÁMARA TV (con chaleco)
- MEDIO:
  - En este apartado se deberá incluir el medio para el que colabora/trabaja el solicitante.

| Prensa                                                                                                    | Escoge tipo                                                                                                    | O Presentad                                                             |
|----------------------------------------------------------------------------------------------------|----------------------------------------------------------------------------------------------------|-------------------------------------------------------------------------|
| * Tipo :                                                                                                    | Redactor                                                                                                    | Mis Datos                                                               |
| * Medio :                                                                                                    | Fotógrafo / Cámara TV                                                                                                    | Sub- fore                                                               |
|                                                                                                    | Redactor y Fotógrafo / Cámara TV                                                                                                    | SJ NUEVALK                                                              |
| *dates obligatorios                                                                                                    |                                                                                                    | Mis Licen<br>Subir fichen<br>Comproban                                  |
| The state of the state of the s | rán parte de los tratamientos de la Real Federación Española de Automovilismo con la única finalidad de gestionar lo:                                                                                                    | s trámites solicitados realizar el control de los                       |
| participantes, y posteriormente remitirle comunicaciones o                                                                                                    | omerciales de nuevos eventos y pruebas deportivas. Dicho tratamiento viene legitimado por la relación pre-contractu                                                                                                    | ual para la gestión de los trámites. Por otra 🥥 Mis Inscri              |
| locos los decos recogicos en el presente formulano forma<br>participantes, y posteriormente remitirie comunicaciones o<br>parte, sus decos podrán ser cedidos e aquellas institucione<br>Los decos serán conservados el tiempo necesario para la g<br>por útitom conservados el tiempo necesario para la g                                                                                                    | omenciales de nuevos eventos y pruebas deportivas. Dicho tratamiento viene legitimado por la nelación pre-contracto<br>s u organismos que tengan relación con la presente prueba deportiva.<br>astón deportiva y comunicativa de la Faderación hasta que casa tituíar de los datos manifestos su volumas de es<br>este no rela comesta da comención estema norma al tenen na avecano tentración dal tratamiente e unación co | el para la gestión de los trámites. Por otra    Mis Inscri    Nueva Pre |

Al **Continuar** nos llevará al apartado resumen donde, en el caso de haber seleccionado:

- Una acreditación con coste, la aplicación nos llevará a la pasarela de pago para poder formalizar el mismo mediante tarjeta bancaria. Al finalizar el proceso de compra, siempre que haya resultado exitosa, la solicitud de acreditación quedará registrada.
- Para una acreditación sin coste deberemos **Confirmar** el proceso para que la solicitud quede registrada.

En ambos casos, al finalizar el proceso se deberá acudir al apartado **Mis Prestaciones** donde deberemos aportar los documentos específicos para cada tipo de solicitud de acreditación según normativa.

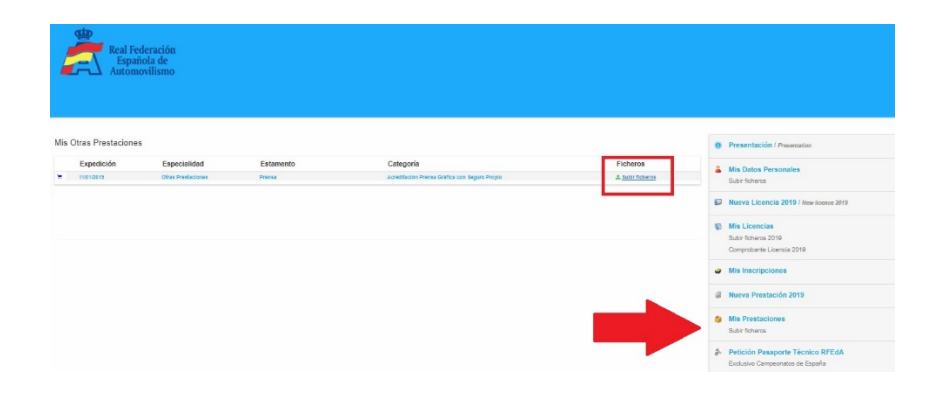

Para conocer el estado de la solicitud se deberá consultar el mismo a través de esta misma aplicación en la zona privada. Existirán cuatro posibles estados de la solicitud:

- Pendiente de validar (cuando se solicita).
- Aceptada (cuando es aceptada y figuran todos los datos requeridos).
- **Pendiente de documentación** (cuando falte algún dato o documento).
- **Denegada** (cuando no se acepta el trámite de la acreditación).